# Adicionar/Editar vídeos institucionais no site da FEF como editor

# Como devo proceder para adicionar/editar vídeos institucionais no site da FEF?

Caso você não tenha permissão prévia para adicionar/editar os vídeos institucionais, entre em contato com a Área de Tecnologia da Informação (Informática) para solicitar a autorização.

### Já possuo a autorização. Qual meu usuário e senha?

O login é com a conta institucional da UNICAMP(SISE).

### Como faço para adicionar o vídeo no FEF?

No canto superior direito do site, acima do campo de busca, clique no ícone de login, após isso você será redirecionado para acessar a conta institucional.

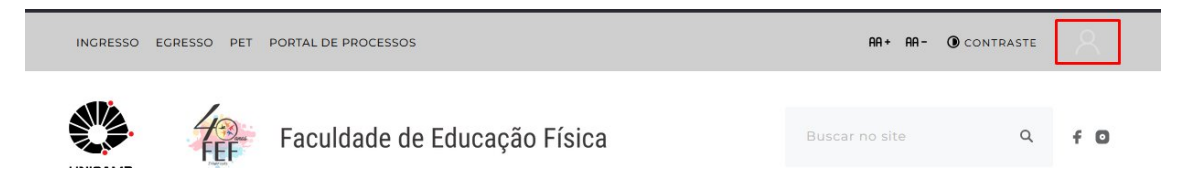

Aparecerá uma barra preta na parte superior do site. Isto significa que está autenticado.

| 🚯 🗥 Meus sites 🛙 | Faculdade de Educação F | Física 🖌 Personalizar | + Novo | 🖉 Editar página | ÇÃ 😐 |         |           | Olá, marcosv 🔟 🛛 |
|------------------|-------------------------|-----------------------|--------|-----------------|------|---------|-----------|------------------|
| INGRESSO         | EGRESSO PET POP         | RTAL DE PROCESSOS     |        |                 |      | AA+ AA- | CONTRASTE | $\bigcirc$       |

Passe o mouse acima do botão "+ Novo":

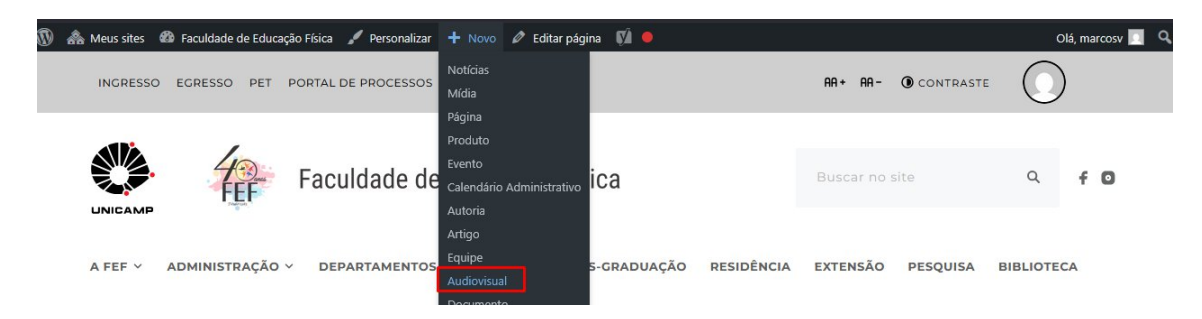

Clique na opção "Audiovisual":

#### Adicionando um vídeo:

Aqui será possível adicionar o vídeo no site, nela preencha todos os itens necessários que são:

• Adicione um título

Adicionar título Digite / para escolher um bloco

+

• Clique em "Adicionar um resumo..." que fica no canto direito da tela e coloque o subtitulo

Adicionar um resumo...

• Em publicar coloque a data que ocorreu

Status 🕞 Rascunho

Publicar

Imediatamente

- Marque a opção "Vídeos institucionais"
- Marque o tipo de item
- Marque a categoria, se for a gravação da congregação marque a categoria de mesmo nome (pois tem uma pagina que lista só as gravações de congregação) mas para todos os outros marque "Vídeos Institucionais"
- Na Url adicione o link de compartilhamento gerado pelo Youtube

| Audiovisual             | ~ ~ | • |
|-------------------------|-----|---|
| Area de Exblição        |     |   |
| Kay diaplay ana         |     |   |
| 🔘 Wideor institucionais |     |   |
| Tipo *                  |     |   |
| Kaychpe                 |     |   |
| ® Webo<br>○ Audio       |     |   |
| Categoria "             |     |   |
| Key video, cotegory     |     |   |
| Selectorar              | Ŧ   | - |
| Contrado                |     |   |
| Kiy context             |     |   |
| 06.5                    |     |   |
| Keye art                |     |   |
| 0                       |     |   |

# Após isso o vídeo aparecerá na view que exibe os vídeos:

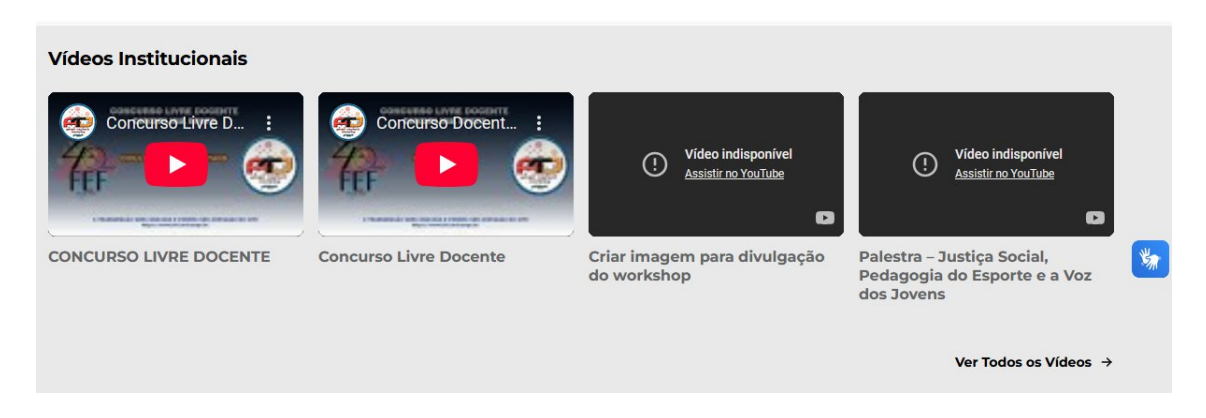

Página criada em maio/2025